# ウォーキングチャレンジ マニュアル (個人参加)

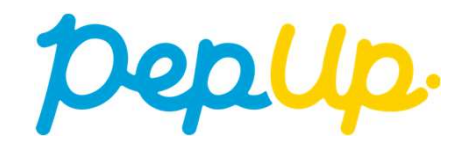

### はじめに

Pep Up 上でウォーキングチャレンジを開催します。

個人やチームで参加し、設定した目標を達成すると、Pep Up 内で商品と交換できるPep ポイントがもらえます。是非奮ってご参加ください!

|        |            | (※下記歩数は期間中の平均歩数でで | す) |
|--------|------------|-------------------|----|
| 獲得ポイント | 個人参加の場合    | チーム参加の場合          |    |
| 500 P  | 8000歩以上    | 7000歩以上           |    |
| 400 P  | 6000~7999歩 | 5000~6999歩        |    |
| 300 P  | 4000~5999歩 | 3000~4999歩        |    |
|        |            |                   |    |

最大1000ポイント

- もくじ
- (1) エントリー方法
- (2) 歩数の入力方法(手入力)
- (3) その他の機能
- (4) よくある質問

# エントリー方法

「個人参加」「チーム参加」いずれもエントリー期間中に、 ウォーキングチャレンジ画面から"参加ボタン"を押してエントリーします。

### もくじへもどる

## エントリー方法(ログイン)

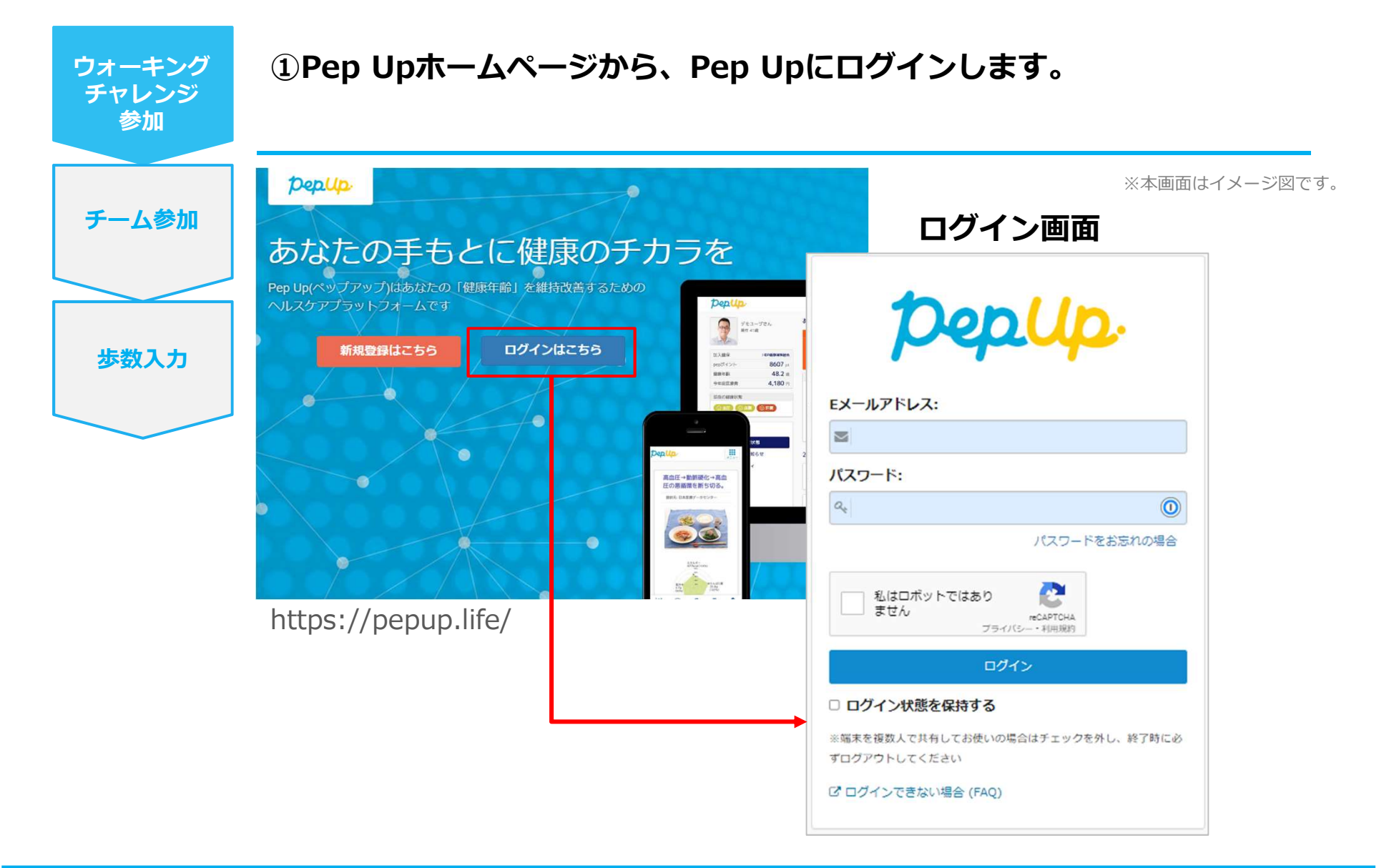

### エントリー方法(ウォーキングチャレンジページへ)

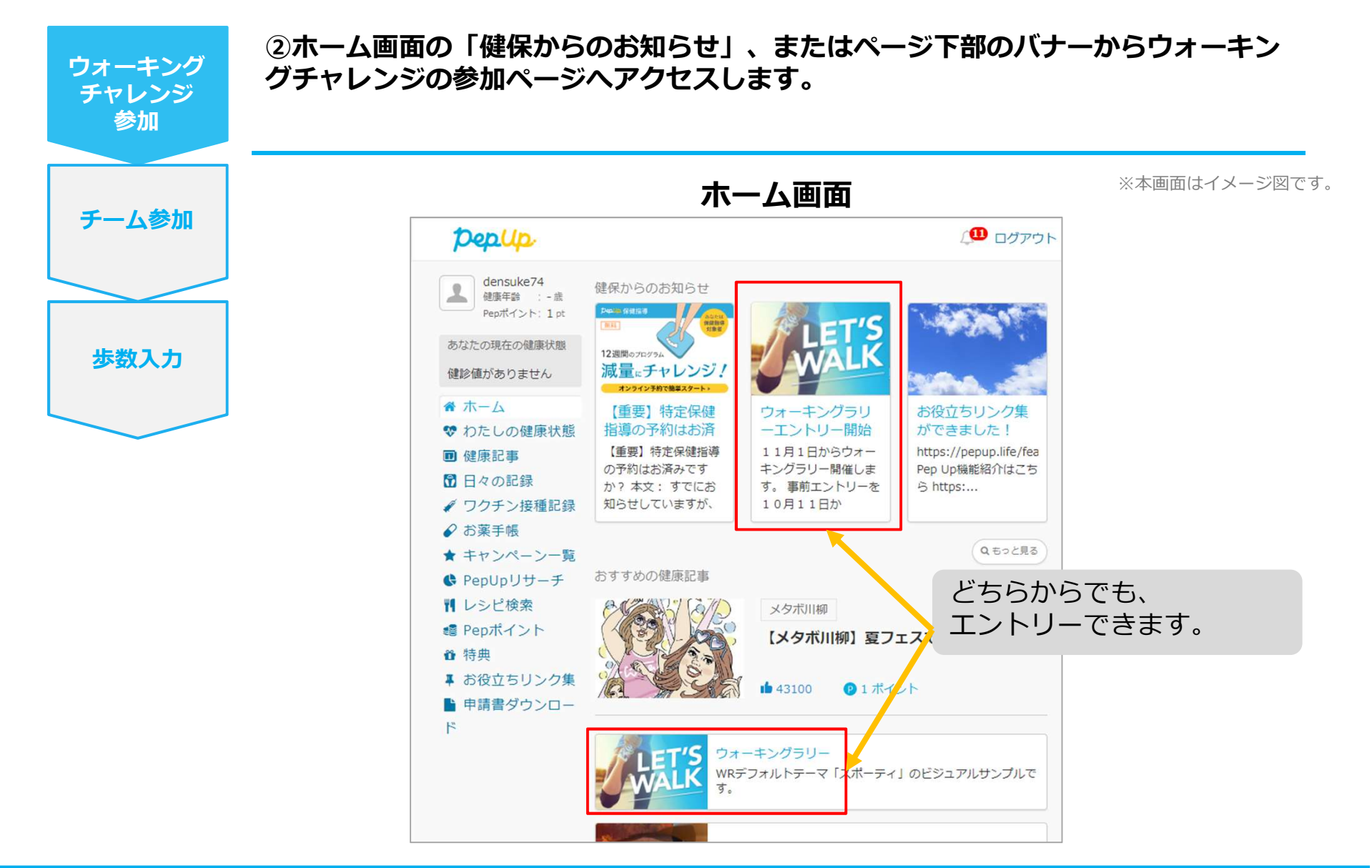

### エントリー方法(概要確認と参加ボタン)

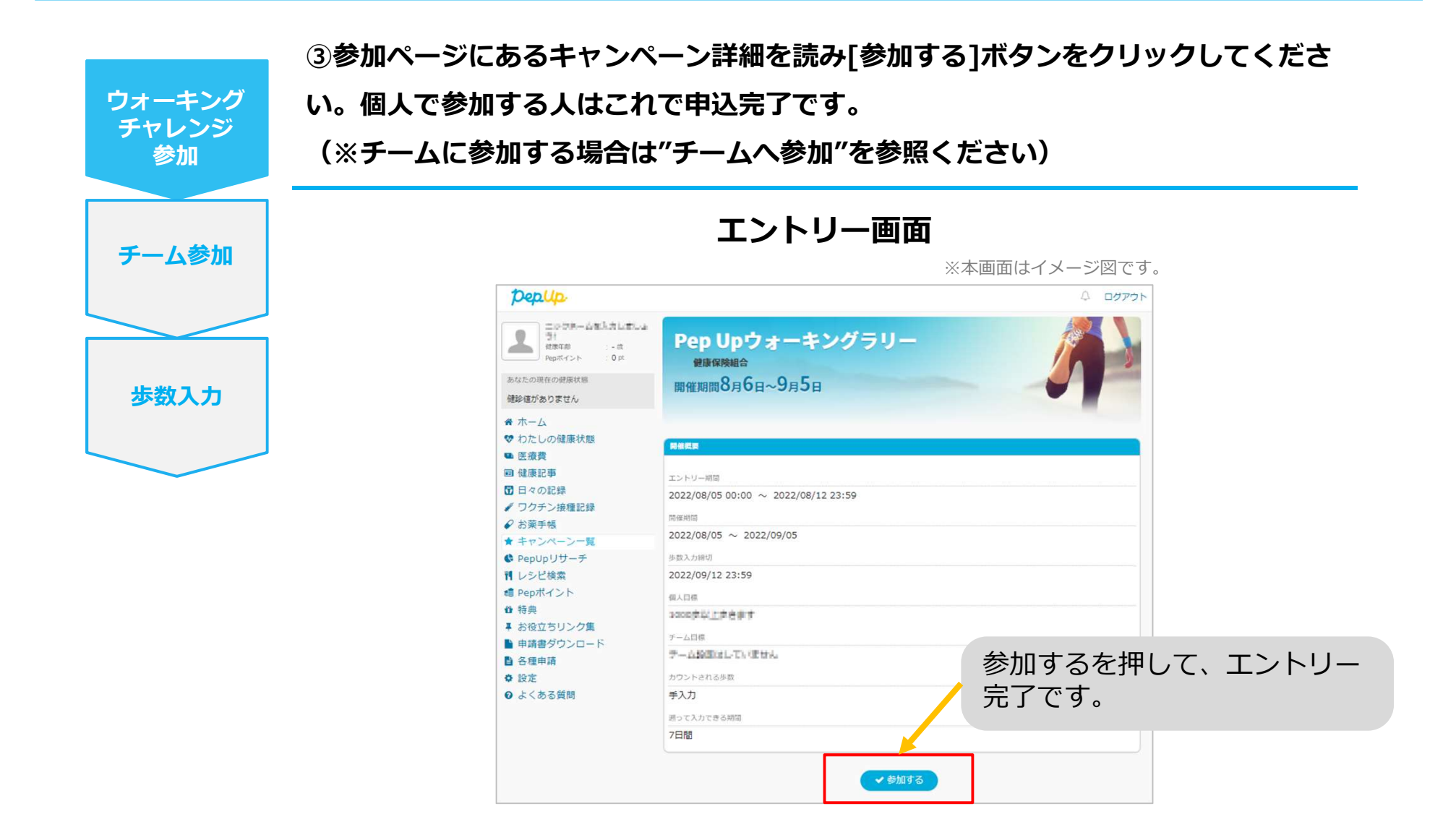

## エントリー方法(エントリー済確認)

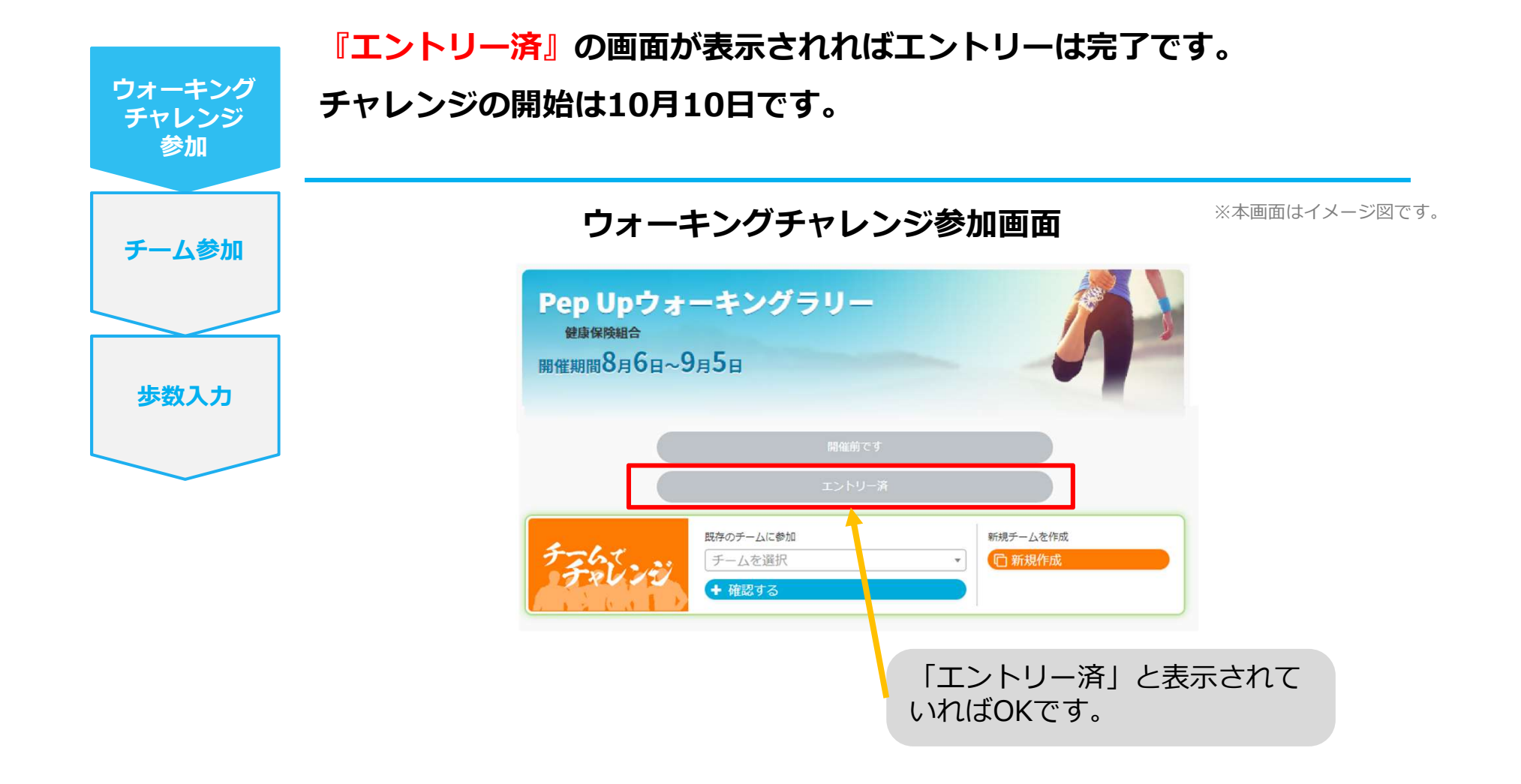

# 個人参加のみの場合はこれでエントリー完了です

# **歩数の入力方法** <歩数計等の数値を**手入力**する方法>

普段からお使いの歩数計の数値を、Pep Upに手入力で記録することができます。

### もくじへもどる

## 歩数を手入力(アクセス方法)

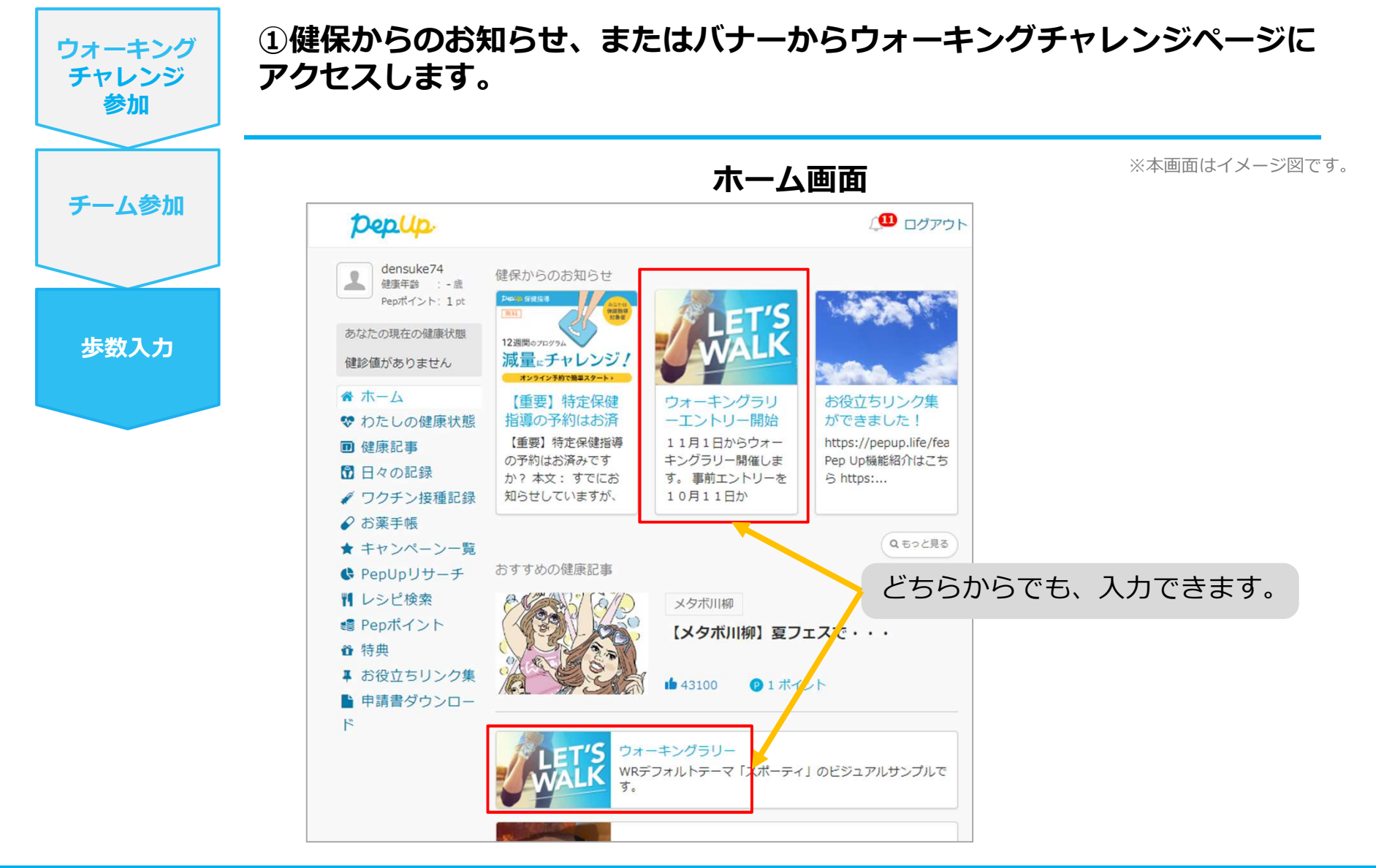

### 歩数を手入力

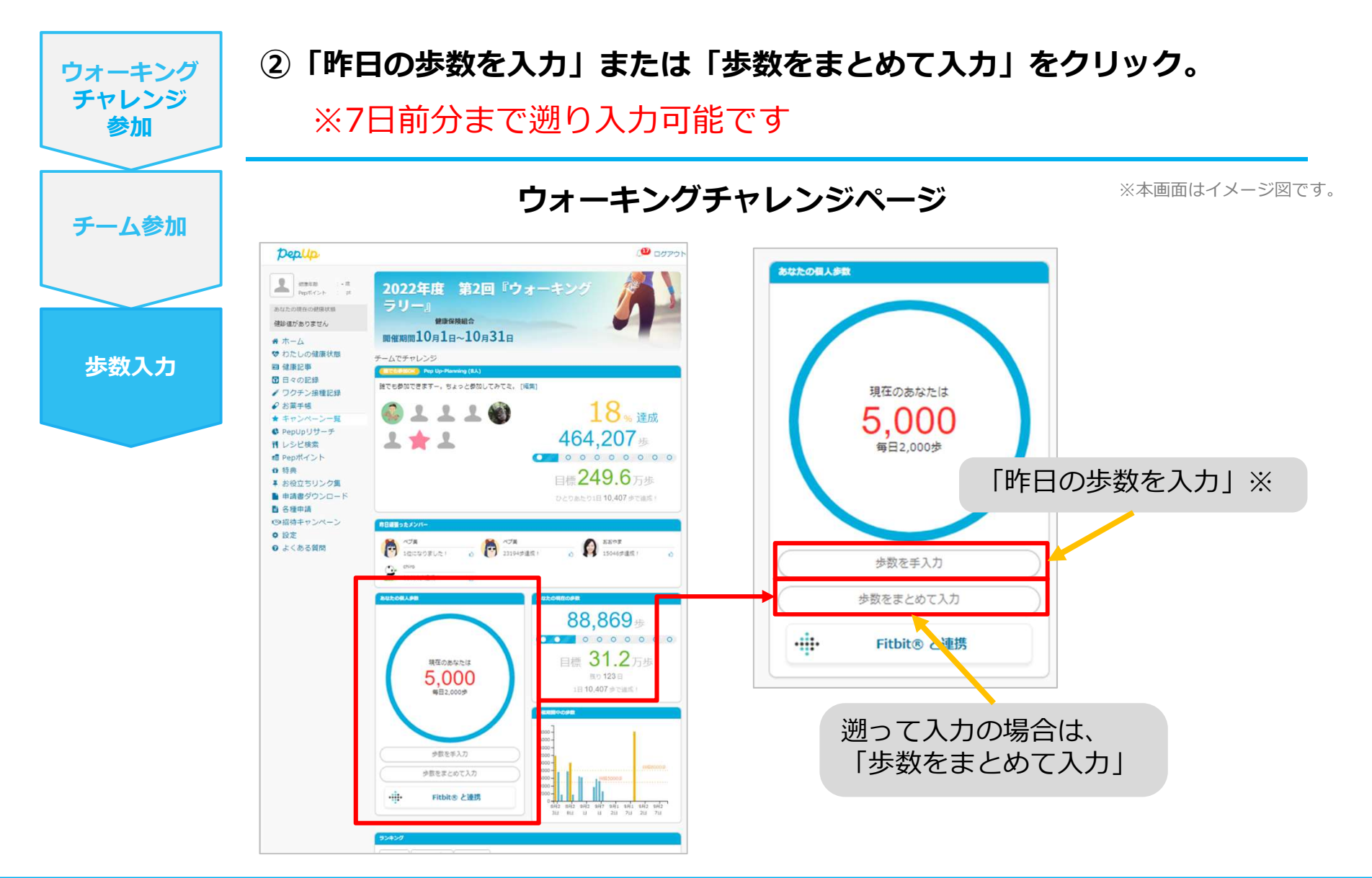

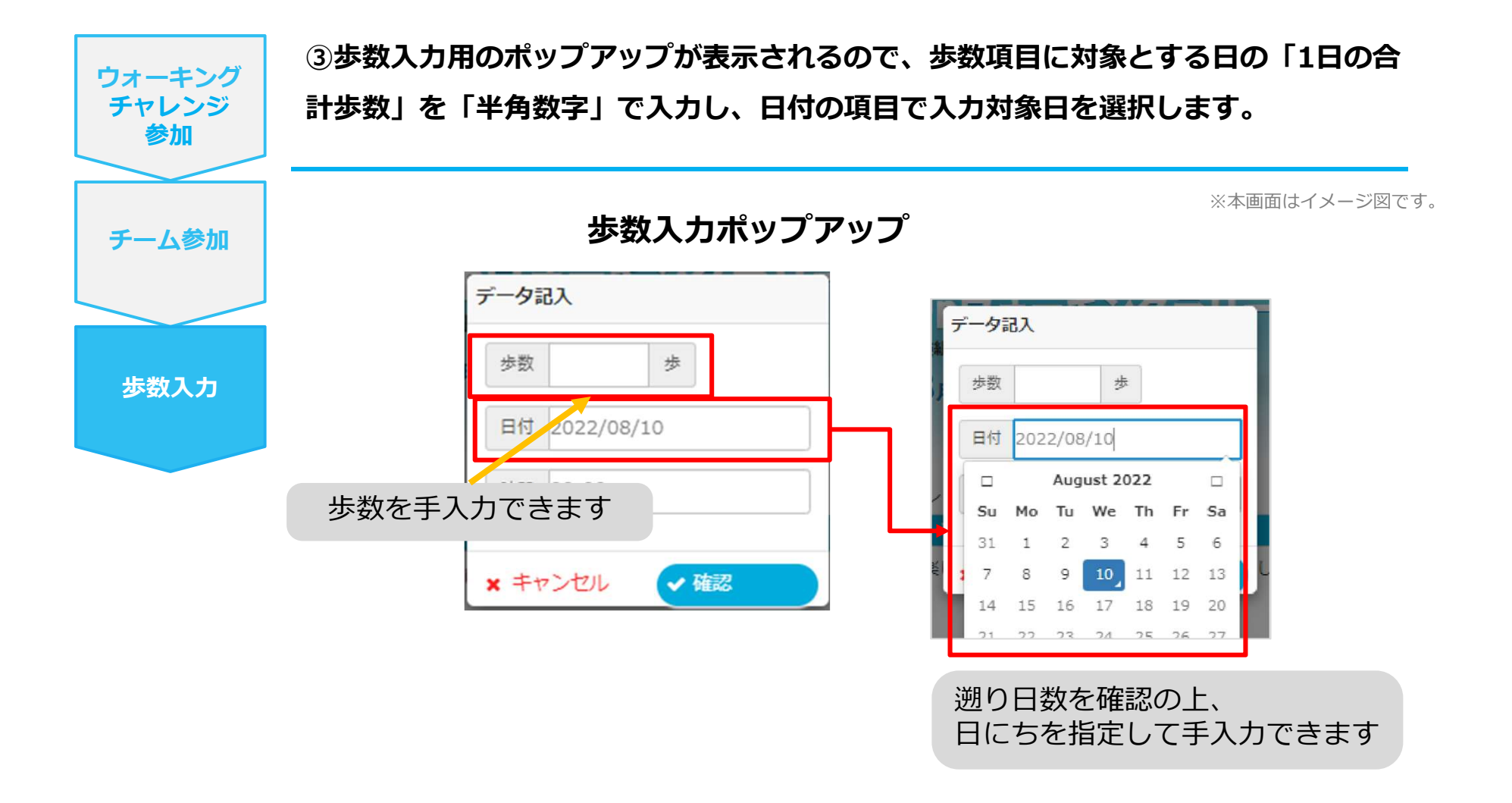

※歩数の手入力は、上記の他に「日々の記録」からも歩数入力が可能で、 その数値はウォーキングチャレンジに反映されます。

# その他機能

もくじへもどる

### 個人歩数表示もさまざまな情報で楽しみながら続けられます

個人歩数表示は、その日の歩数だけでなく、「期間内の履歴」や「期間内の平均歩数」「残り日数と目標までの残り 歩数の平均」など様々な表示で、続ける目標やモチベーションを提供しています。

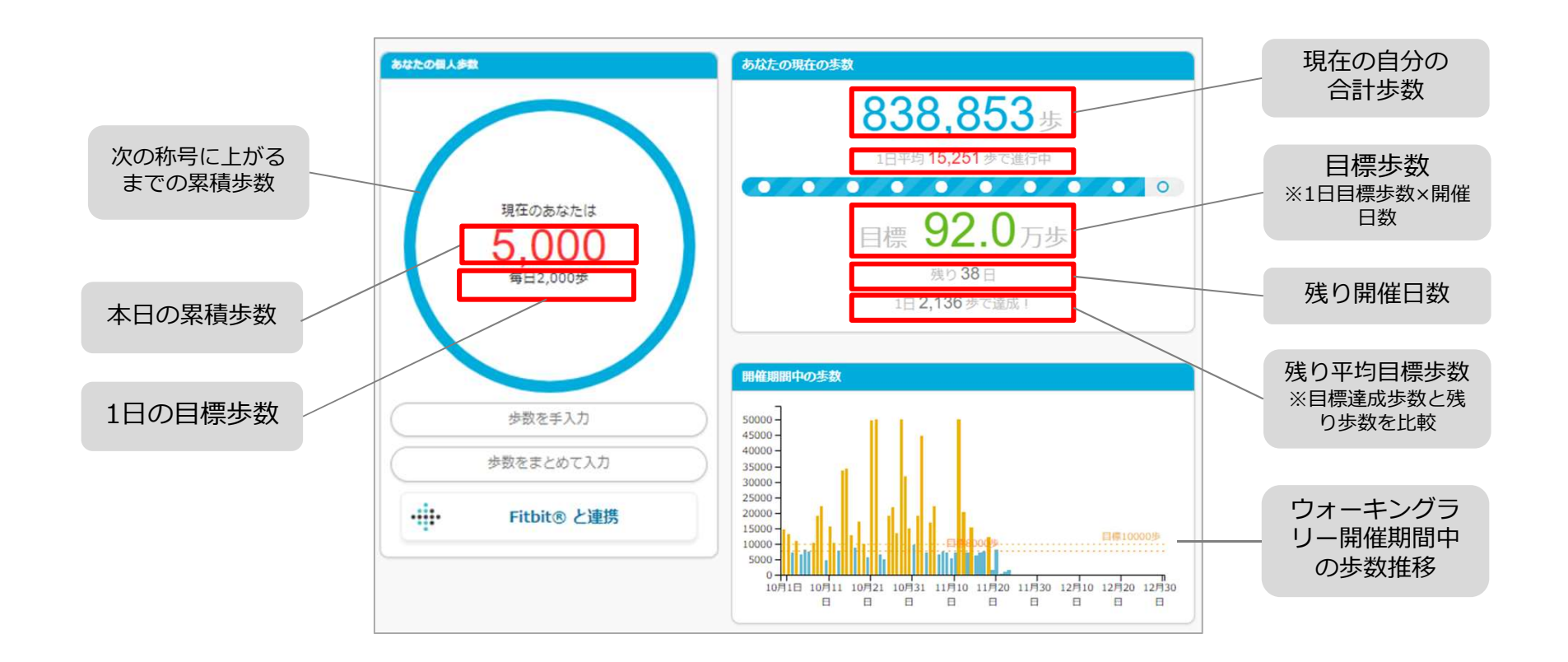

### 「称号機能」でモチベーションを維持していきましょう!

にやんたノ部屋の力士猫たちと腕試しをします。プレーヤーは歩数を重ねて幕下から横綱まで順に倒し期間内にすべ てのにやんた部屋の力士たちを倒せるか!? C R R

<ストーリー> 今回は、ツワモノが集まるにゃんたノ部屋のねこ

カ士たちと腕試しだ!日ごろ鍛えたねこ力士たち、 ちょっとやそっとじゃ倒せないぞ!クセのある力 土を倒そう!

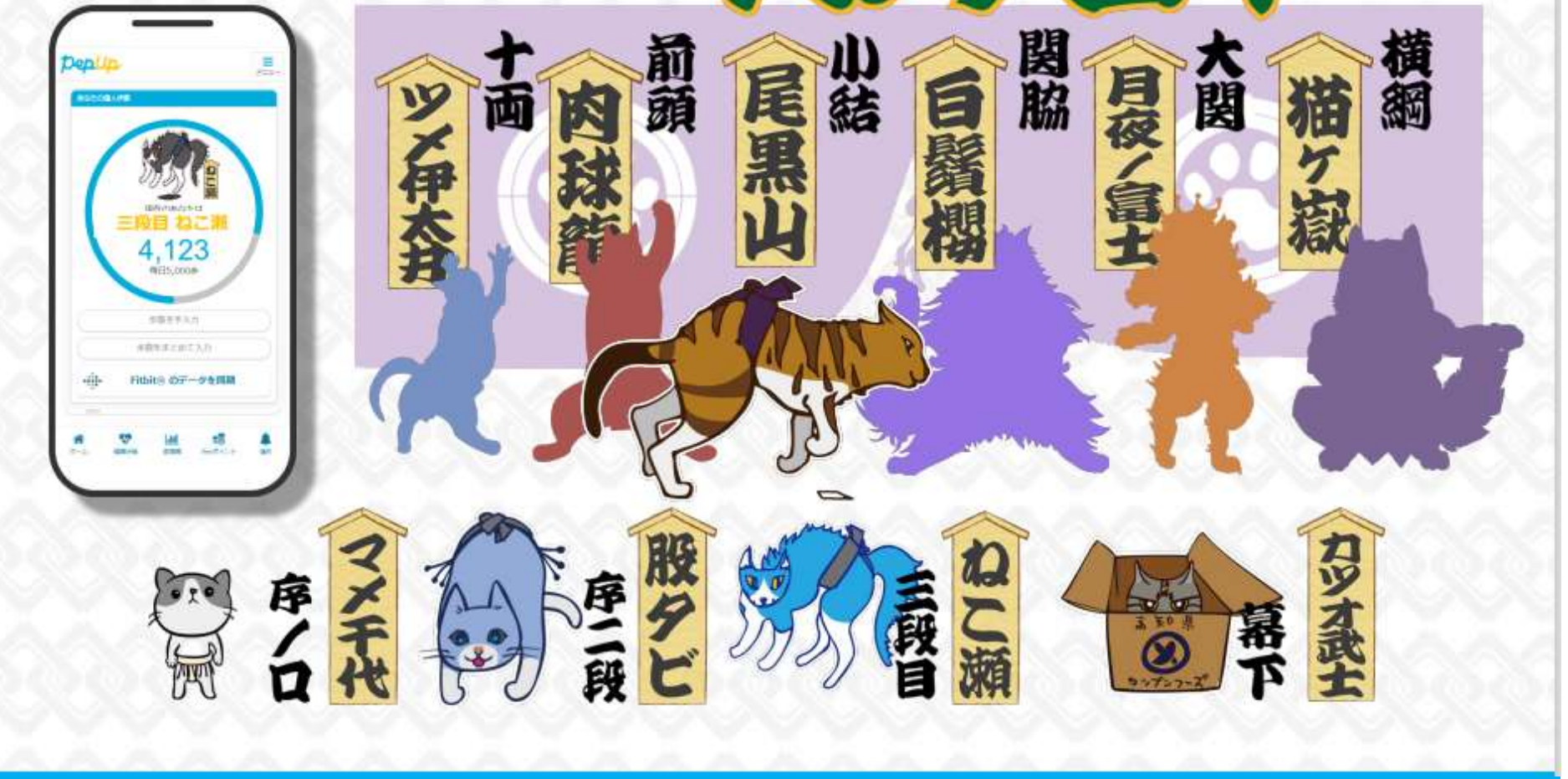

## キャラクター紹介

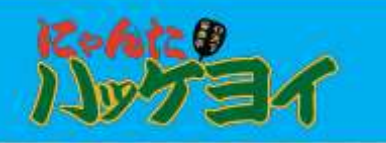

#### にやんたノ部屋の個性的な猫力士たちを紹介!

| 十両         | 前頭                       | 小結                                                                                                    | 関脇               | 大関         | 横綱          | 親方 (隠し)     |
|------------|--------------------------|----------------------------------------------------------------------------------------------------|------------------|------------|-------------|-------------|
| ツメ伊太井      | <b>肉球龍</b><br>(にくきゅうりゅう) | 尾黒山 (おぐろやま)                                                                                                    | 白鬚櫻<br>(はくしゅうおう) | 月夜ノ富士      | 猫ケ嶽 (ねこがたけ) | にゃんた        |
| X          |                          | Provent in the second second s | 2 miles          | R          |             |             |
| 目標歩数40%で登場 | 目標歩数50%で登場               | 目標歩数60%で登場                                                                                                    | 目標歩数70%で登場       | 目標歩数80%で登場 | 目標步数100%で登場 | 目標歩数120%で登場 |

| 序ノロ            | 序二段                  | 三段目          | 幕下               |
|----------------|----------------------|--------------|------------------|
| マメ千代<br>(まめちよ) | <b>股タビ</b><br>(またたび) | ねこ瀬<br>(ねこぜ) | カツオ武士<br>(かつおぶし) |
|                |                      | SSA          |                  |
| 最初に登場          | 目標歩数5%で登場            | 目標歩数10%で登場   | 目標歩数20%で登場       |

#### 称号アップの設定:

最初の3つあたりは、比較的アップし易く設定しています。(30日\*8000歩目標の場合、12,000歩(5%)

その後、すこし上がり難くしてから中間から終盤は一定のアップをします。

終盤は少しアップし難くして歩数を延伸させる工夫 を入れています。

※最終的なデザインやカラーは変更される可能性があります。

## (参考)みんなで歩こう!「チームでチャレンジ!」もあります

チームを作ると、さらに追加でポイントが獲得できます。チーム参加方法は 「WRマニュアル(チーム参加について)\_Ver1.1」をご覧ください。

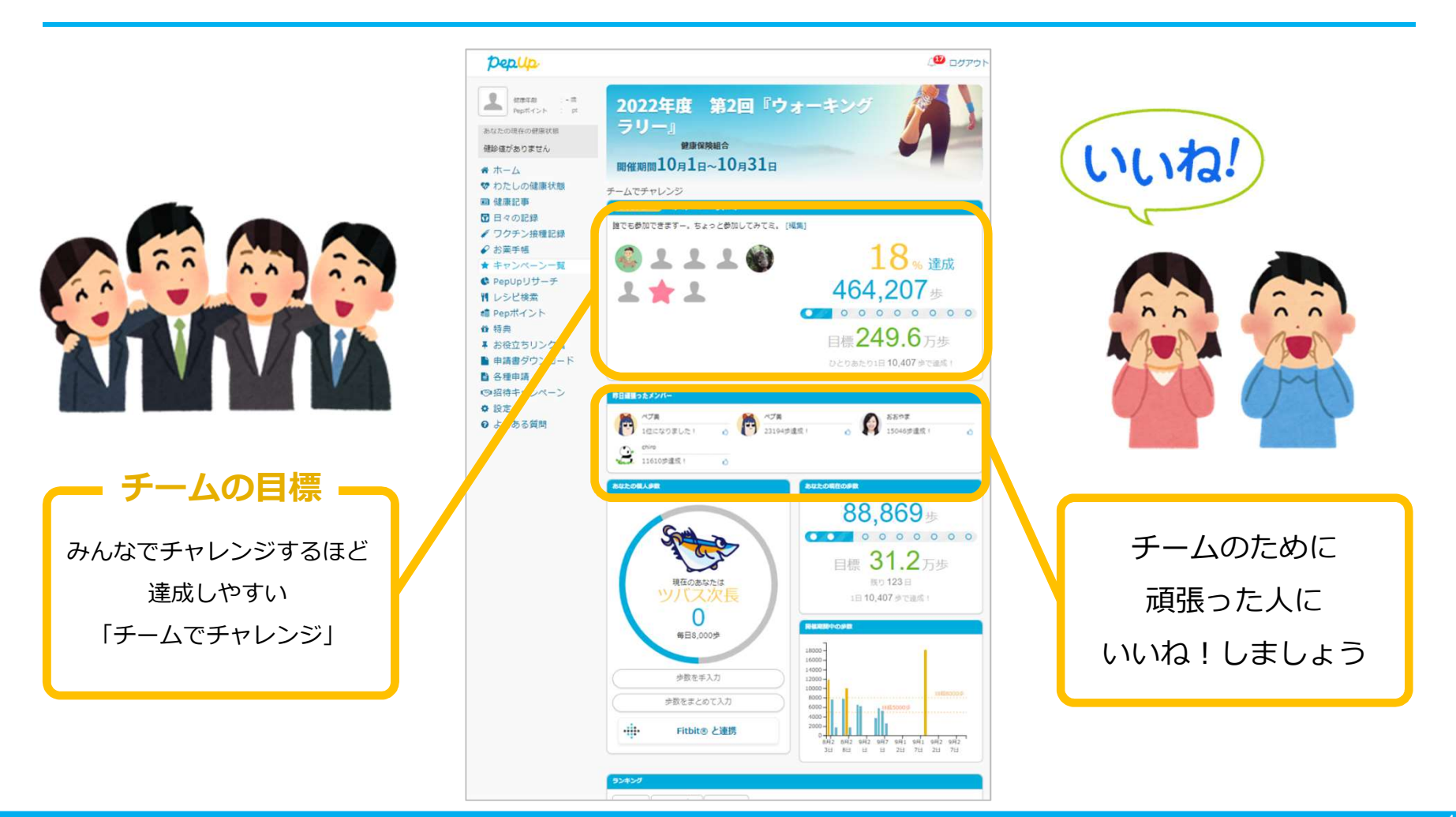

# ウォーキングチャレンジ詳細(日程&概要)

### ◆ エントリー期間

・2024年4月5日(金)~2024年4月26日(金)

### ◆ 開催期間

- ・2024年4月27日(土)~2024年5月26日(日)
- ・歩数入力締切日: 2024年6月2日(日)

### ◆ 制限事項

- ・チーム人数:3人~ ※最低人数に達しない場合はチームポイントの権利は発生しません。
- ・1日の有効歩数上限: 30,000歩 ※上限を超えた歩数は反映されません。

### ◆ 遡って入力できる期間

・7日間

※この期間を過ぎて歩数を入力するとカウント対象外です

### ◆ Pep Upでの歩数取得方法

- ・Fitbit連携
  - 連携での注意点!
    - 歩数連携は、機器に蓄積されたデータを取得するものですが、各機器端末から直接歩数
- ・スマホアプリ連携

Garmin連携

データを自動取得するものではありませんので、かならず毎日のチェックに併せてFitbit 機器などのアプリと同期してPep Upにデータ取得できているか確認をお願いします。

・手入力

※ウォーキングチャレンジの集計対象歩数について ウォーキングチャレンジの集計歩数は14時から集計は行われ順次表示されます。 AM11時までに取得・入力されている前日までの歩数を集計対象としています。

# よくある質問

もくじへもどる

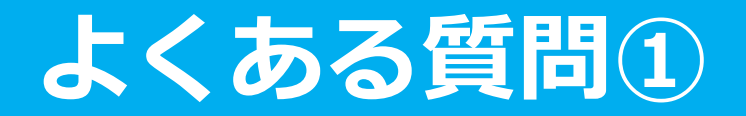

# 日付に関して

| 項目            | 説明                                                                              |
|---------------|---------------------------------------------------------------------------------|
| エントリー期間       | ウォーキングチャレンジへ参加登録ができる受付期間です。<br>この期間中に、エントリーやチームへの参加や移動、新規チームの作成が<br>できる期間となります。 |
| ウォーキングチャレンジ期間 | ウォーキングチャレンジの開催期間です。<br>この期間中の歩数が採用されます。<br>また手入力ができるルールの場合、歩数入力締切日が設定されています。    |
| 步数入力締切日       | ウォーキングチャレンジ終了後、手入力ルールが設けられている場合など<br>は、受け付ける期日が設定されています。                        |

## よくある質問②

チームに関して

| 項目                           | 説明                                                                                         |
|------------------------------|--------------------------------------------------------------------------------------------|
| 複数チームの参加は可能ですか?              | 参加できるチームは1つのみとなります。<br>複数のチーム参加は仕組み上できません。                                                 |
| リーダーはチームから抜けること<br>ができる?     | エントリー期間内であれば抜けることができます。<br>その場合、リーダーの次に入った方にリーダーが引き継がれます。<br>リーダーは、チーム名称とチーム説明文の編集権限を持ちます。 |
| リーダーは自分の作ったチームを<br>削除できますか?  | 直接チームは削除できませんが、チーム員がすべて抜けるとチームは削除<br>無くなります。                                               |
| リーダーは変更できますか?                | リーダー変更はできます。<br>その場合、リーダーの次に入った方にリーダーが引き継がれます。<br>また、一度抜けた元リーダーは再びチームに入ることができます。           |
| チーム名は変更可能?                   | チーム名は、リーダーが編集権限を持っています。<br>また、いつでも変更できます。                                                  |
| チーム成立条件の人数に達しない<br>場合はどうなるか? | チームポイント獲得対象にはなりません。<br>チームとして各メンバーの画面に表示はされます。<br>チームランキングには載りません。                         |

# よくある質問③

## その他

| 項目                                                | 説明                                                                                   |
|---------------------------------------------------|--------------------------------------------------------------------------------------|
| ウォーキングチャレンジ開催中に<br>参加者が資格喪失したらどうなる<br>か?          | 資格喪失後90日間は、通常と同じくウォーキングチャレンジに参加できます。その後、ホーム画面よりウォーキングチャレンジのバナー&健保からのお知らせなどが非表示となります。 |
| 資格喪失者へのポイント付与はど<br>うなるか?                          | ポイント付与対象になるなどは健康保険組合によって異なるため、別途お<br>問い合わせください。                                      |
| ウォーキングチャレンジ期間中、<br>怪我で歩けなくなった。チームを<br>抜けることはできるか? | ウォーキングチャレンジ開始後は参加を取り消すことが原則できません。                                                    |

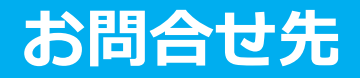

### Pep Upに関するお問い合わせ

#### 「よくある質問」を読んでも解決しない場合は、 Pep Up ログイン後の左メニュー「よくある質問」よりお問い合わせください。

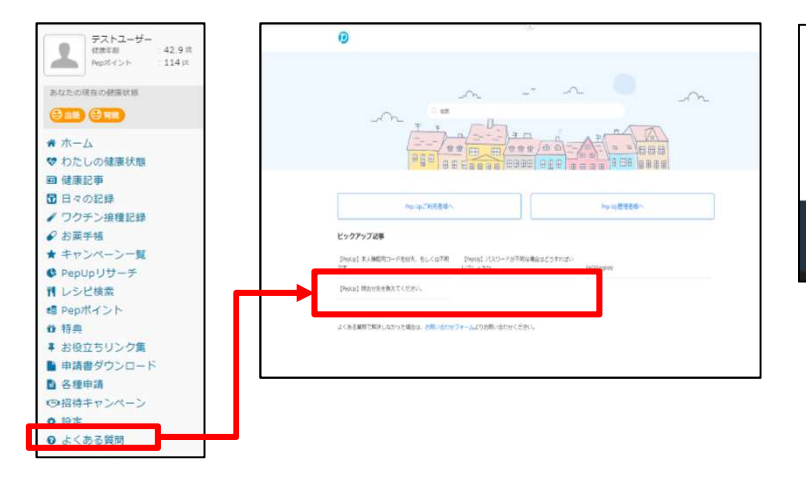

|                                                     |                                        | Pepup.             |  |
|-----------------------------------------------------|----------------------------------------|--------------------|--|
| 機能からのお知らせ                                           | -                                      | お問い合わせ             |  |
| 今ばと党にありただった情報を解説されられら言うがも、KC-<br>スタートフォンだいので気間目がます。 | 5-7                                    | x - 3.79% - 2.60%  |  |
|                                                     |                                        | adit-(contril yel) |  |
|                                                     | - an                                   | AL 40              |  |
|                                                     |                                        |                    |  |
| P016453757LOVE 98-1-                                | 37 <del>3</del> 04                     |                    |  |
|                                                     | na ana ana ana ana ana ana ana ana ana |                    |  |
| Land # 374 from from Grant Sectors                  |                                        |                    |  |
|                                                     |                                        |                    |  |

ログインできない場合は、Pep Upトップページ下部よりお問い合わせください。

[Pep Up お問い合わせフォーム] https://pepup.life/inquiry

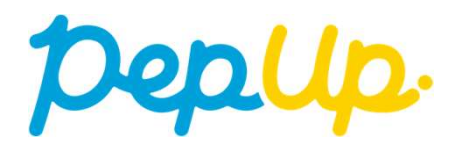